STBかんたん設定マニュアル -ベーシック・アドバンスト編-PD-GR-3A用 令和4年11月版 Ver1.4

### 目次

| 有線LAN環境でご利用時の設定の流れ | 2   |
|--------------------|-----|
| 無線LAN環境でご利用時の設定の流れ | 3   |
| 事前準備               | 4   |
| 機器接続               | 5   |
| 有線LAN申し込みのお客様      | 6   |
| 無線LAN申し込みのお客様      | 10  |
| 再起動/シャットダウン        | 16  |
| ~こんな時どうする 編 ①~     | 17  |
| ~こんな時どうする 編 ②~     | 18  |
| 困った時にどうする?①        | 24  |
| 困った時にどうする?②        | 2 5 |

ご不明な点はお問合せください

サイネージサポートセンター 9:00~21:00 年中無休(年末年始を除く) TEL:0120-614-034 Mail: gigarakusignage-oem\_support-ml@east.ntt.co.jp

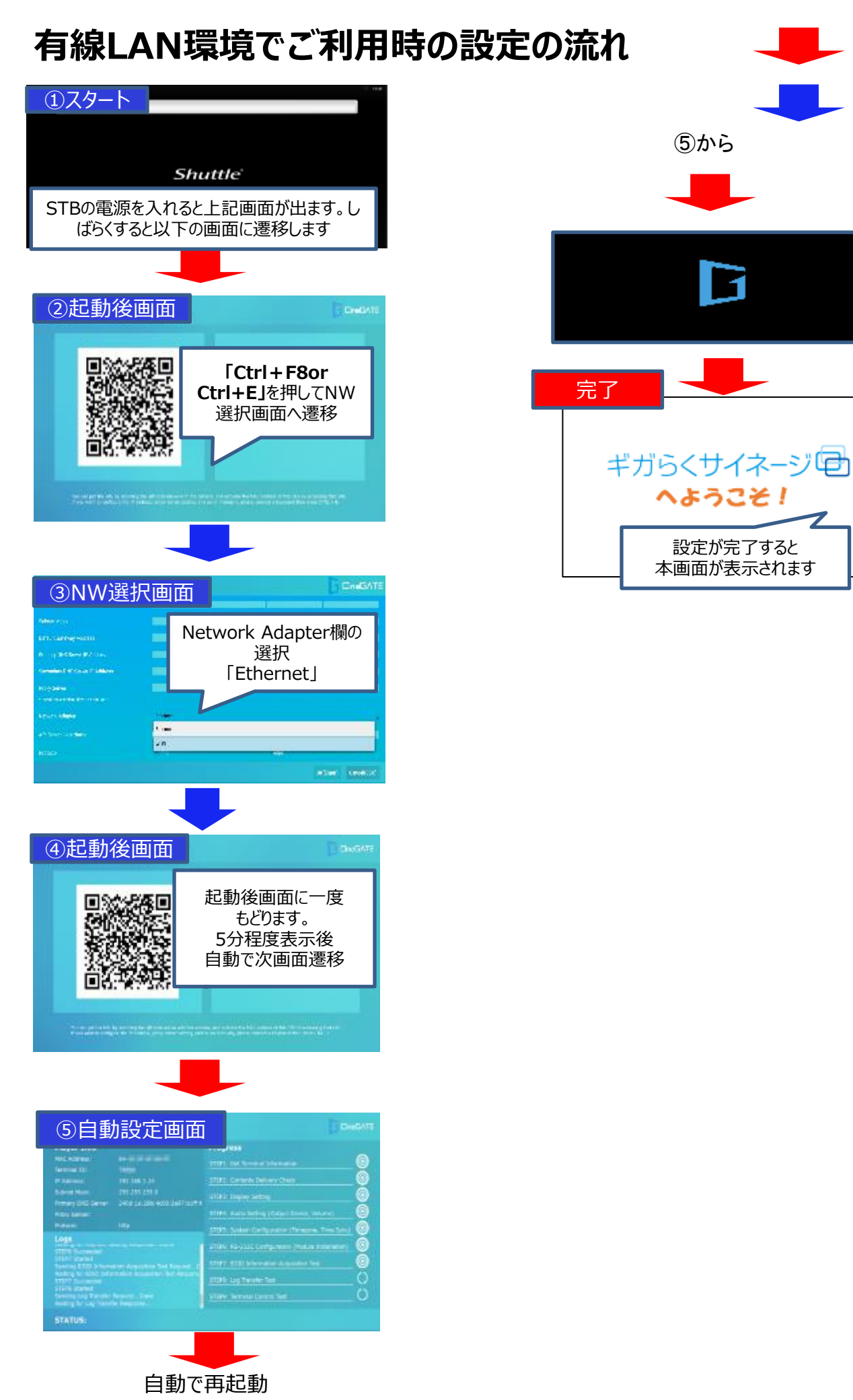

#### 2

自動遷移

選択後遷移

## 無線LAN環境でご利用時の設定の流れ

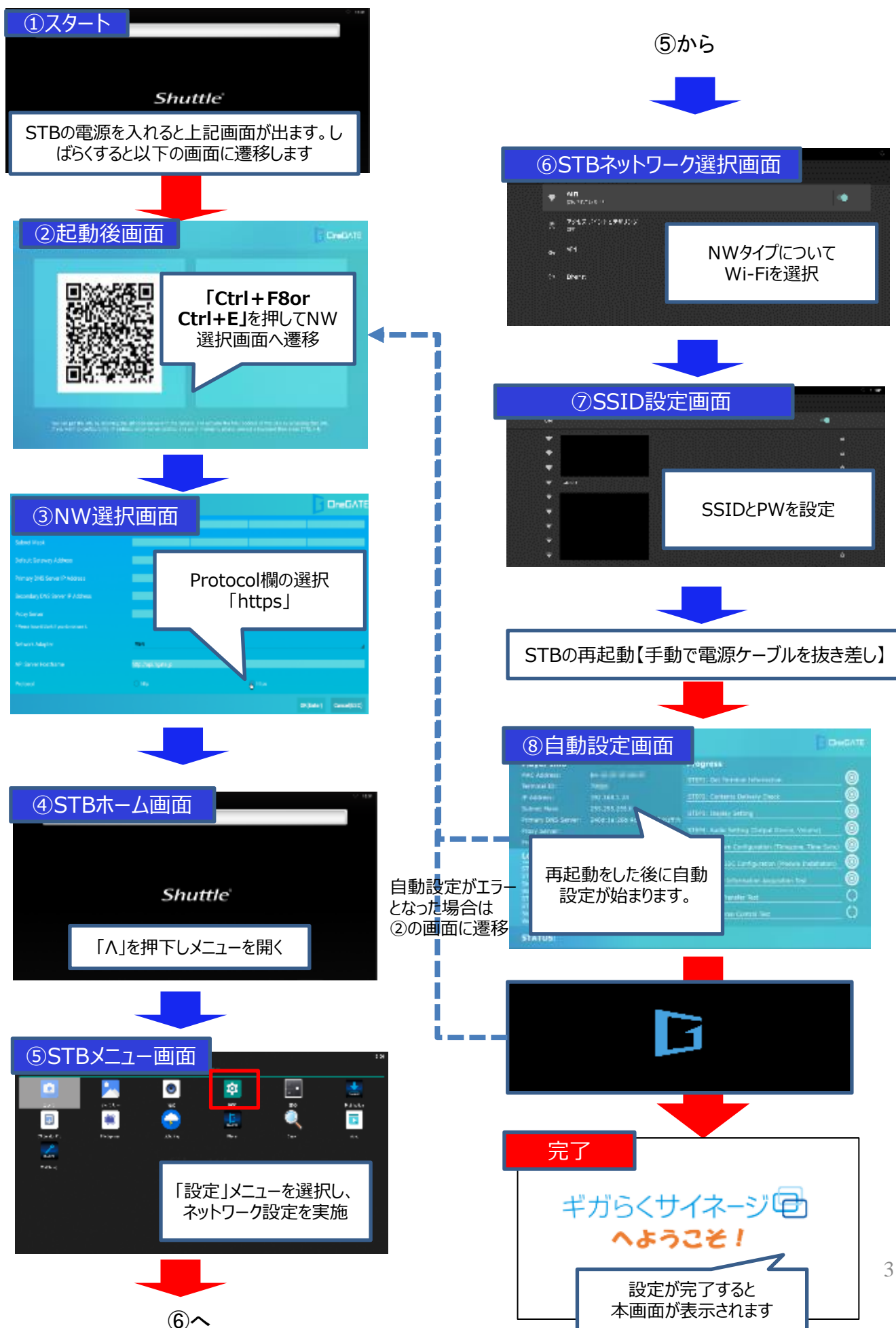

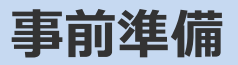

初期セットアップの事前準備を説明します。

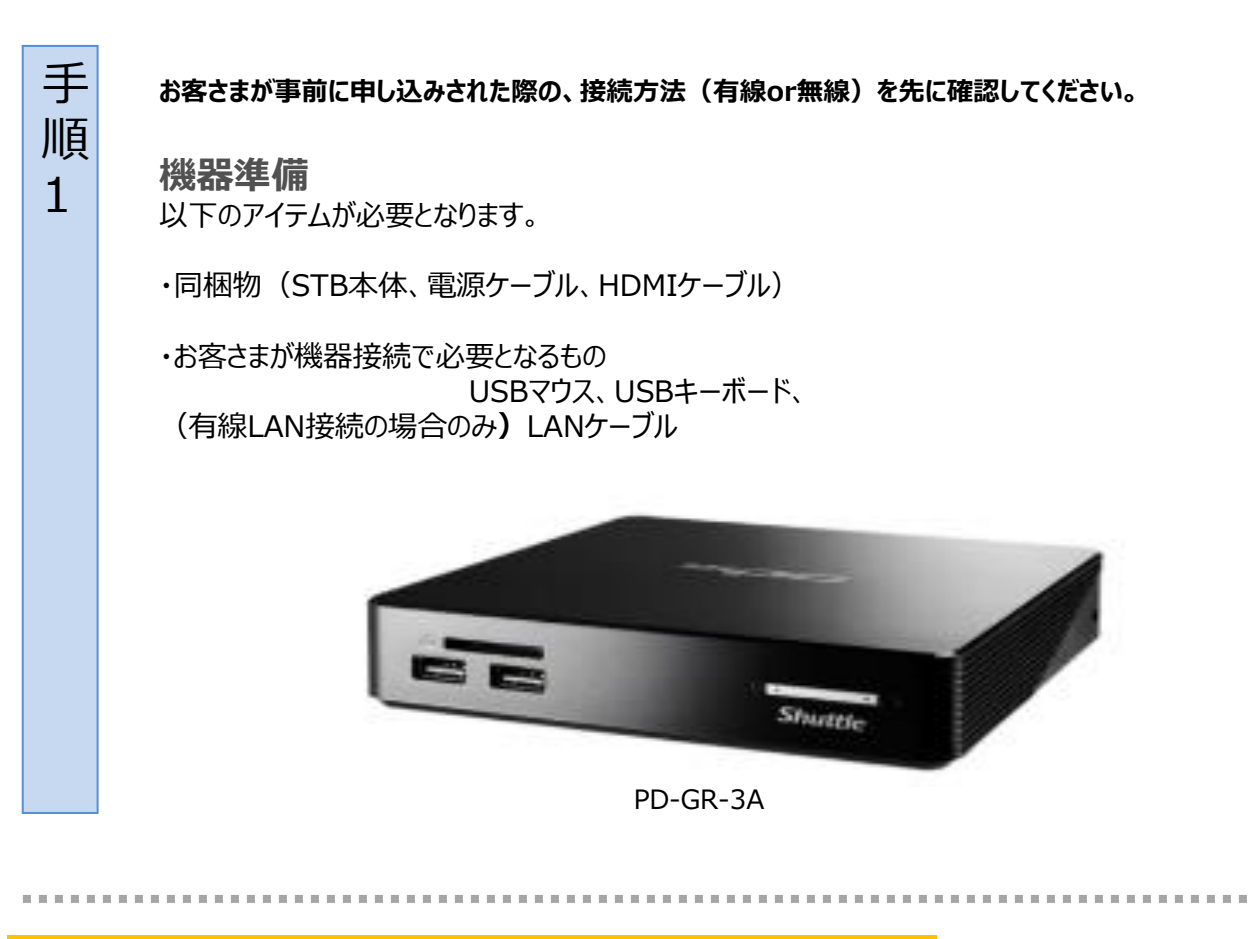

### (参考) STB外観図(PD-GR-3A)

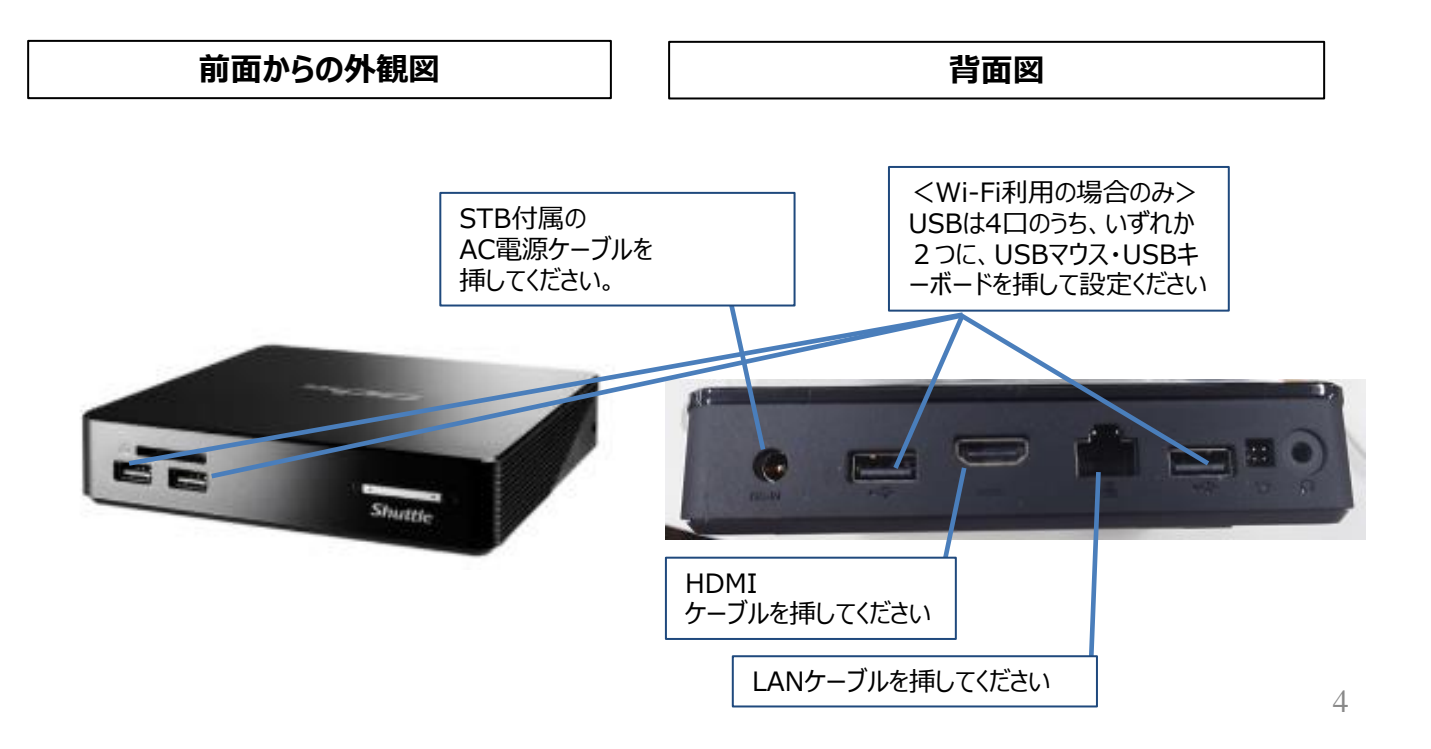

機器接続

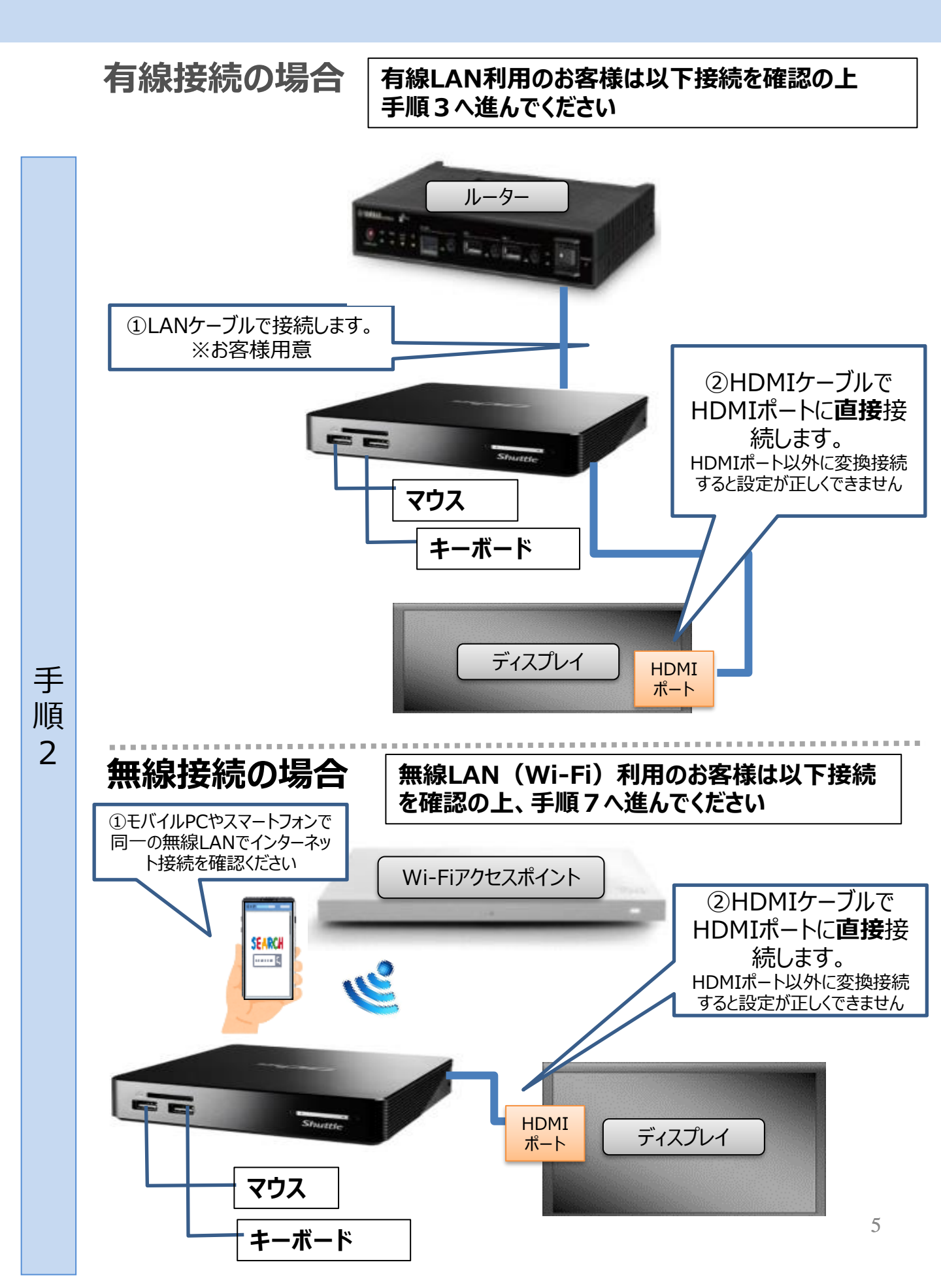

# 有線接続環境でご利用の場合(機器接続)

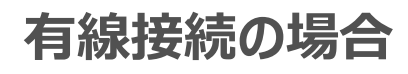

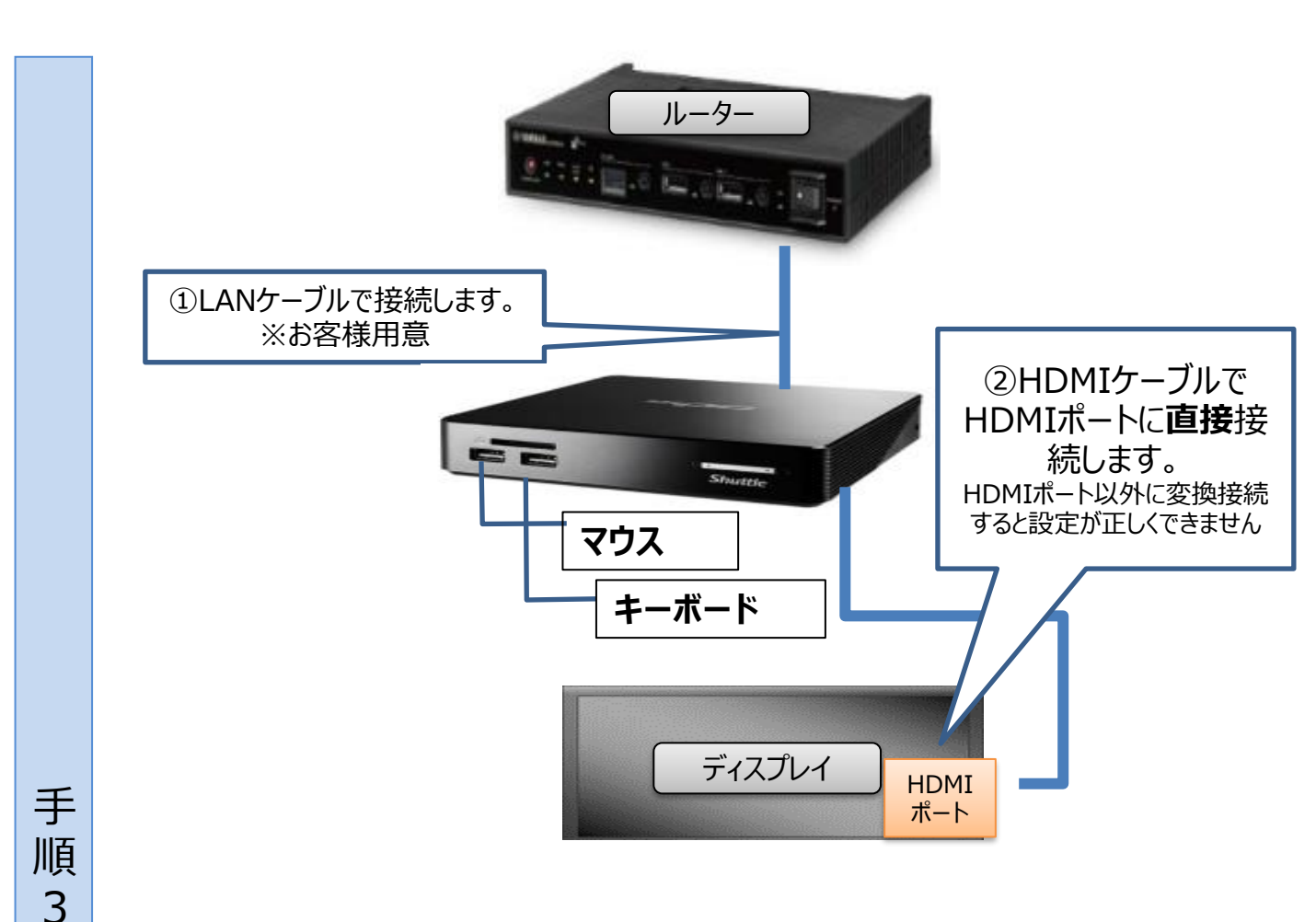

- ① STB本体のLAN差込口にLANケーブルを接続します。
- ② STB本体とディスプレイを付属のHDMIケーブルで接続します。 申込時に使用するディスプレイ情報を申告いただいていれば、 そのディスプレイを使用してください。
- ③ STB本体に電源ケーブルを接続します。
- ④ 電源ケーブルをコンセントに接続します。
- ⑤ 自動的に電源が入りSTBが起動します。 (STB前面の青色のランプが点灯します。)

<sup>(</sup>注)ネットワーク設定を変更する場合は、(例:有線⇒Wi-Fi、Wi-Fi⇒有線) サポートセンタへの申請が必要となります。※ 18p、19pを確認ください

## 有線接続環境でご利用の場合(ネットワーク設定)

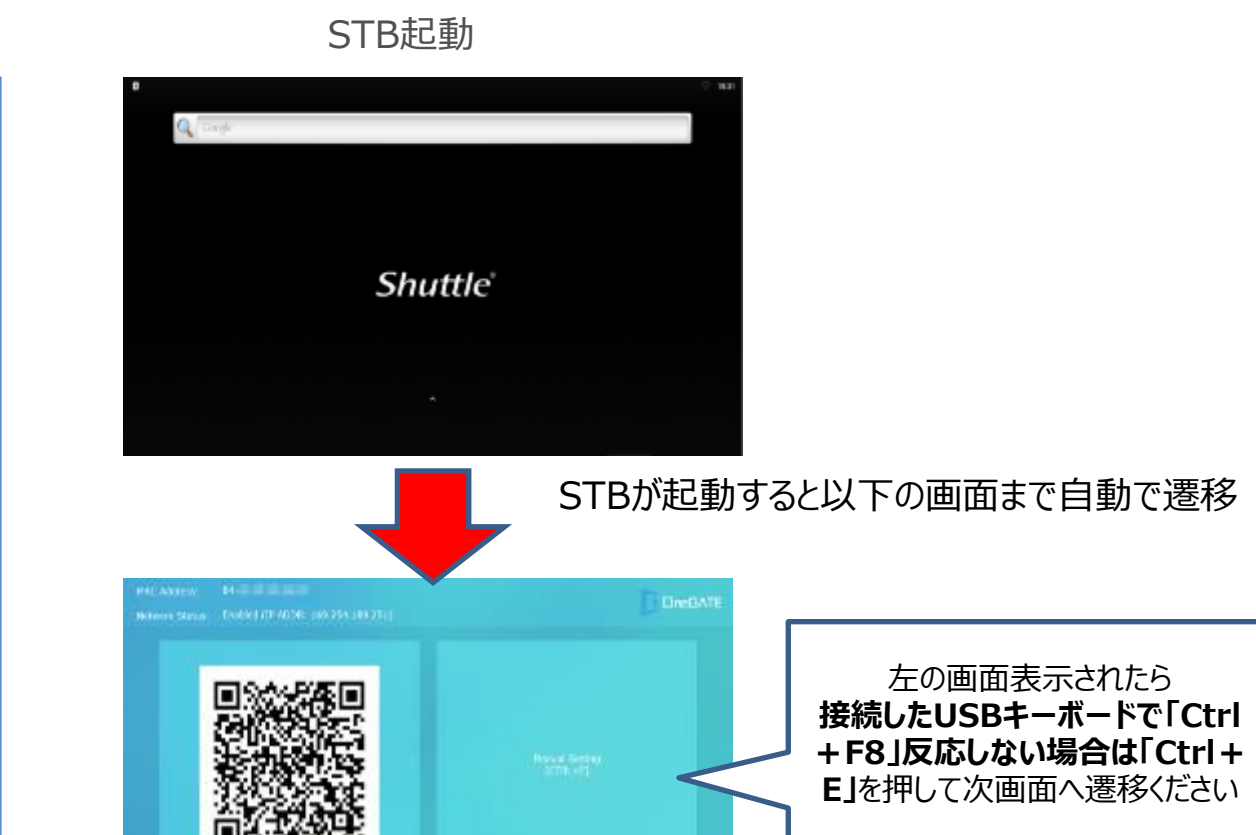

手順3

#### ※ QRコードが表示されますが、スキャンしないでください。

| 880                   | F1 F2   | - F3          | <b>F4</b>        | P5             | <u>۱</u>       | 7           | 9    | F0              | F10 | F11          | )F12           | Sciet. | Boroll<br>LDCR | in u<br>Drop |             | 1      | 1                                                                                           |       |
|-----------------------|---------|---------------|------------------|----------------|----------------|-------------|------|-----------------|-----|--------------|----------------|--------|----------------|--------------|-------------|--------|---------------------------------------------------------------------------------------------|-------|
| 単位<br>2月<br>第半<br>1 応 | 2 5 8 7 | 8<br>8<br>4 5 | (4) X<br>(6) X   | 8 8 7<br>6 8 7 | е ( 0<br>р 8 6 | 5 ()<br>5 8 | 0 B  | - 13            | Ĩ., | × -          | Sect.<br>spece | Inset  | Home           | PgUp         | Num<br>Look | [      | *                                                                                           | -     |
| 190 N                 | 7 3 a   | с.,           | п <sub>т</sub> т | # ¥            | U              | ' a l'      | °    | ۳ <sub>12</sub> |     | Ð            | Enter          | Delete | End            | Руси         | 7<br>Home   | 8<br>† | 9<br>P90a                                                                                   |       |
| Caps Lock             | ^ 8 e   | <u>،</u>      | F                | ° a H .        | (_a            | ×           | L.p  | +<br>: n        | *   | - J<br>  - D |                | _      |                | _            | (<br>+      | 5      | <u></u><br><u> </u> <u> </u> <u> </u> <u> </u> <u> </u> <u> </u> <u> </u> <u> </u> <u> </u> |       |
| ♦ SHE                 | Z J X   | 2 ° ,         | · V              | 0 _ N          | » <sup>*</sup> |             | 2    |                 | 1.  | 30           | sit            |        | t              |              | 1<br>Eed    | 2      | 3<br>FgDn                                                                                   | Enter |
| Cort P                | •       | Alt           | 923              |                |                | Z           | n (% | ų,              | 4t  | <u>۴</u>     | œн             | -      | Ļ              | -            | 0<br>im     |        | FgEn                                                                                        |       |

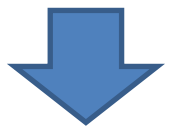

次ページ 手順4へ

## 有線接続環境でご利用の場合(NW設定・端末設定)

|        | Manual Setting DineGATE                                                                                                    |
|--------|----------------------------------------------------------------------------------------------------|
|        | Reference Mariek<br>Permany DAS Server IP Actives<br>Mary Server<br>Permany DAS Server IP Actives<br>Mary Server<br>Permany DAS Server IP Actives<br>Mary Server<br>Permany DAS Server IP Actives<br>Mary Server<br>Permany DAS Server IP Actives<br>Mary Server<br>Permany DAS Server IP Actives<br>Mary Server<br>Permany DAS Server IP Actives<br>Mary Server<br>Permany DAS Server IP Actives<br>Mary Server<br>Permany DAS Server IP Actives<br>Mary Server<br>Permany DAS Server IP Actives<br>Mary Server<br>Permany DAS Server IP Actives<br>Mary Server<br>Permany DAS Server IP Actives<br>Mary Server<br>Permany DAS Server IP Actives<br>Mary Server<br>Permany DAS Server IP Actives<br>Permany DAS Server IP Actives<br>Permany DAS Server<br>Permany DAS Server IP Actives<br>Permany DAS Server<br>Permany DAS Server<br>Permany Das Server<br>Permany Das Server<br>P |
|        | Stativers: Adapter<br>API Server HostPlane<br>Protocol troits<br>Colored troits<br>Colored Colored Color                                                                                                    |
|        | <ol> <li>設定画面が表示されるので、Network Adapterで「Ethernet」を選択します。</li> <li>※初期値はWi-Fi</li> </ol>                                                                                                    |
|        | ② Protocol欄で「 <b>https」</b> を選択します。                                                                                                    |
|        | ③ USBキーボードのEnterキー」を押します。※マウスクリックは反応しません                                                                                                    |
| 手      | MAC Address, Bis-<br>Merkwork Status, Enabled (IP ADDR: 169-251-189-261)                                                                                                    |
| 順<br>4 | ・       ・       ・       本画面表示されますが<br>3分~5分程度で次画面<br>へ自動遷移します                                                                                                    |
|        | Via. cast par the tills by teaching Discoll order with the integra, and activate the MAII publics, of Dis, #TR by accessing that Mil-<br>it year with to configure the TP addition, pointy information, and is on measuring plane connect a highbard theory found TTRL = 0.                                                                                                    |
|        | <ul> <li>④ 起動後画面に一度もどります。MACアドレスが有線LAN用に変更されます</li> <li>⑤ 数分後自動で画面が遷移し、自動設定が開始いたします。         <ul> <li>● 日動設定が開始します。</li> <li>● 正常に進行すると、</li> <li>STEP1~9まで</li> <li>● Lから「◎」が順につきま</li> </ul> </li> </ul>                                                                                                    |
|        | Player Info     Progress       MAC Address:     84       Termins! ID:     70 mm       PAddress:     192,168       IP Address:     192,168       Subnet Mask:     255,255,255.0       Primary DAS Server:     240d.1a:26b:4c00:2e97:b1ff.4       Protocol:     http       StEP2: System: Configuration (Timezone, Time Sync)                                                                                                    |
|        | STEP6 Succeeded       STEP6: R5-232C Configuration (Module Instaliation) <ul> <li></li></ul>                                                                                                    |

## 有線接続環境でご利用の場合(設定完了)

手 順

5

自動設定画面でSTEP1~9まで終了すると設定が完了します。
 しばらくまっていると自動的に下記の画面が表示されます。

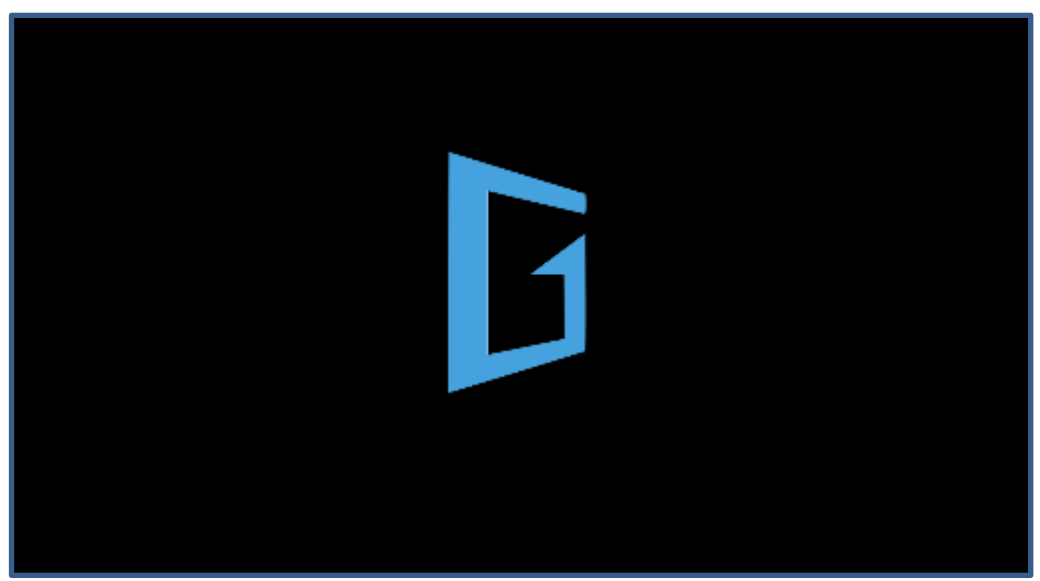

STBがクラウドから配信用コンテンツをダウンロードしています。

※この画面に遷移したあとはシステム更新のため、15分程度、放置したままでお待ちください。 この間に、自動再起動を繰り返す場合がございますが、電源のON/OFFを繰り返したり、AC電源 ケーブルを抜き差しすると、故障の原因となる可能性があります。再起動やキーボード操作等を実施せずに お待ちください。何かあれば、再起動などを実施する前に、一度サポートセンタへお問い合わせください。

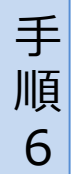

設定完了 下記の画面が表示されればセットアップは終了となります。 登録されたコンテンツが配信できる状態です。

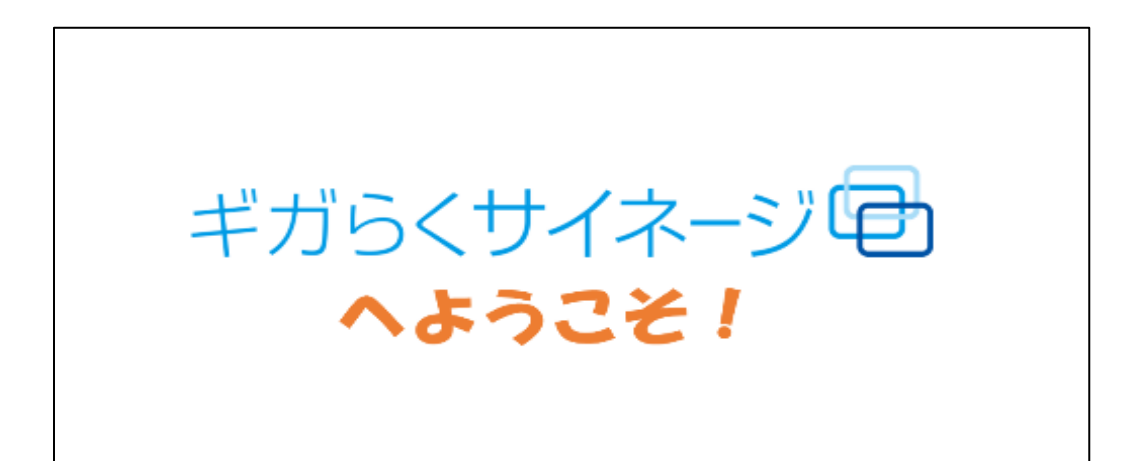

## 無線接続環境でご利用の場合(ネットワーク設定)

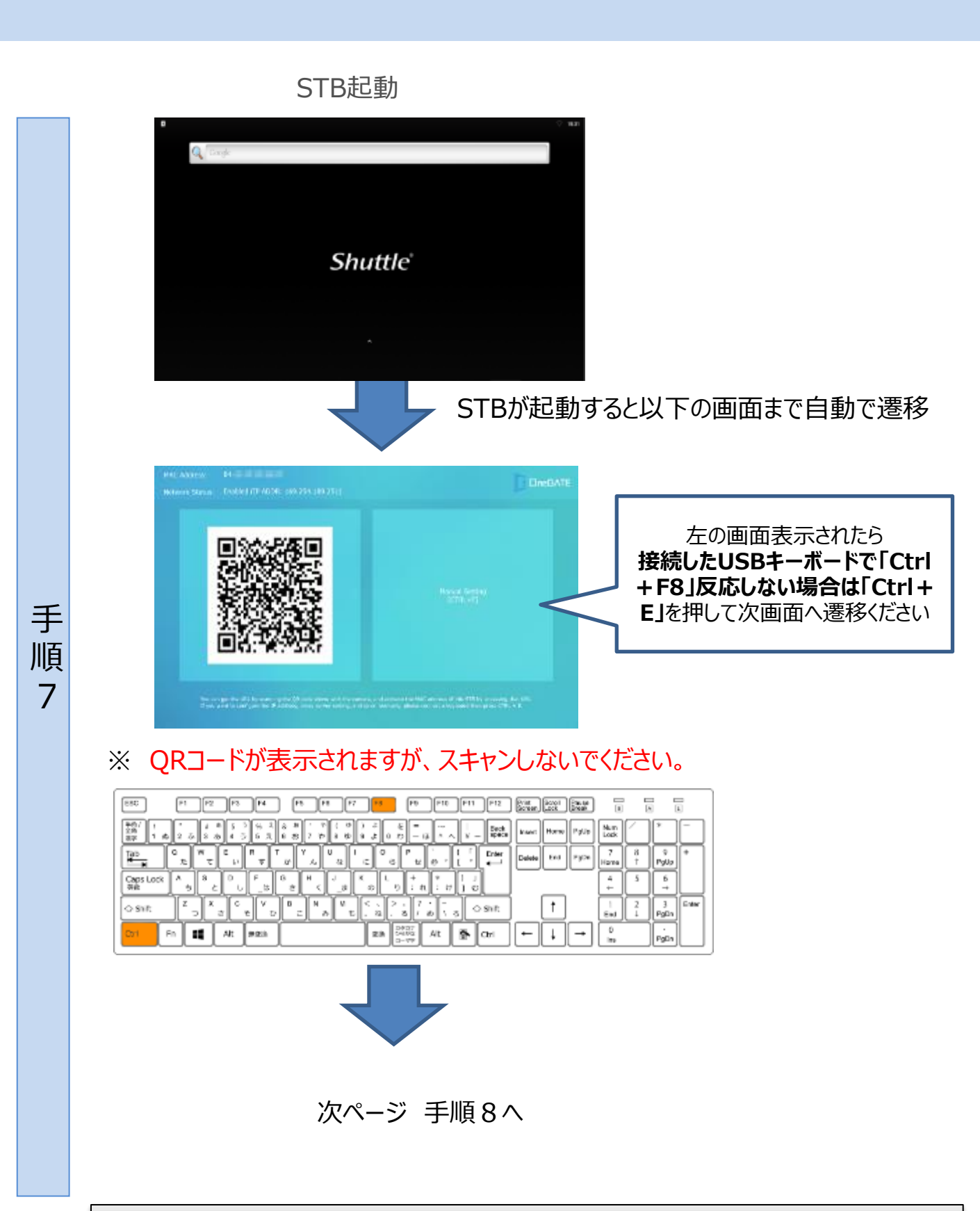

(注) ネットワーク設定を変更する場合は、(例:有線⇒Wi-Fi、Wi-Fi⇒有線) サポートセンタへの申請が必要となります。※ 18p、19pを確認ください

## 無線接続環境でご利用の場合(ネットワーク設定)

| Manual Setting                  |                 |       |                |              | G         | <b>OneGATE</b>          |      |         |             |
|---------------------------------|-----------------|-------|----------------|--------------|-----------|-------------------------|------|---------|-------------|
| IP Address                      |                 |       |                |              |           |                         |      |         |             |
|                                 |                 |       |                |              |           |                         |      |         |             |
| Default Goloway Address         |                 |       |                |              |           |                         |      |         | ,           |
| Primary DNS Server IP Address   |                 | -     |                |              |           | イン                      | 人でクリ | ツクでさませ  |             |
| Secondary DNS Server IP Address |                 | URLの  | 先頭にスペ          | ペースが         |           | <b>USB</b> <del>T</del> |      | うのEnter | <b>∓−</b> ₹ |
|                                 |                 | 人つし   | しぶしかき          | t思し(<br>ていて担 |           |                         | 押トし  | くにさい    |             |
|                                 |                 | くたさ   | い。入りし<br>ペースを肖 | こいる場         |           |                         |      |         |             |
| Network Adapter                 | WP1             | LINOS |                | 0 1641       |           |                         |      |         |             |
| API Server HostName             | http://opcifign |       |                |              |           |                         |      |         |             |
|                                 |                 |       | 8              | <b>11</b> 4  |           |                         |      |         |             |
|                                 |                 |       |                |              | OK(Enter) | Constitution            |      |         |             |
|                                 |                 |       |                |              | enterner) | Transferrer /           |      |         |             |

① Protocol欄でhttpsを選択します。

手

順

8

② USBキーボードのEnterキーを押します。※マウスクリックは反応しません

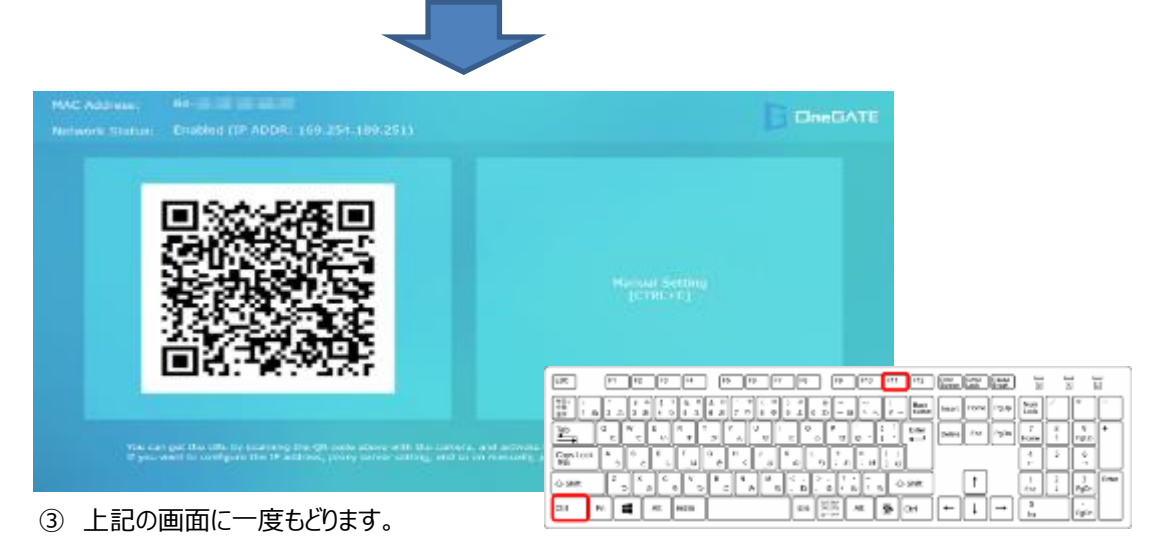

④ USBキーボードにて「Ctrl+F11」を押下してSTBホーム画面を表示します。

※ 反応しない場合はWindowsキーをおしてください。

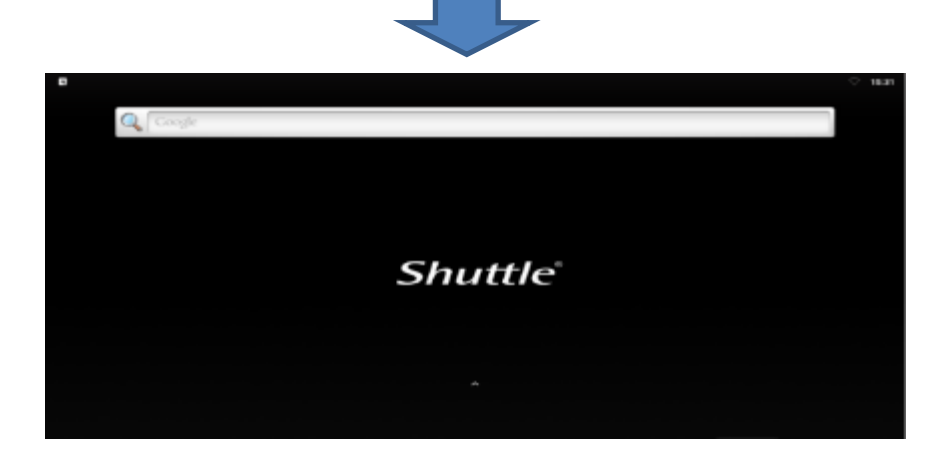

# ネットワーク設定(無線)

初期セットアップの流れを説明します。

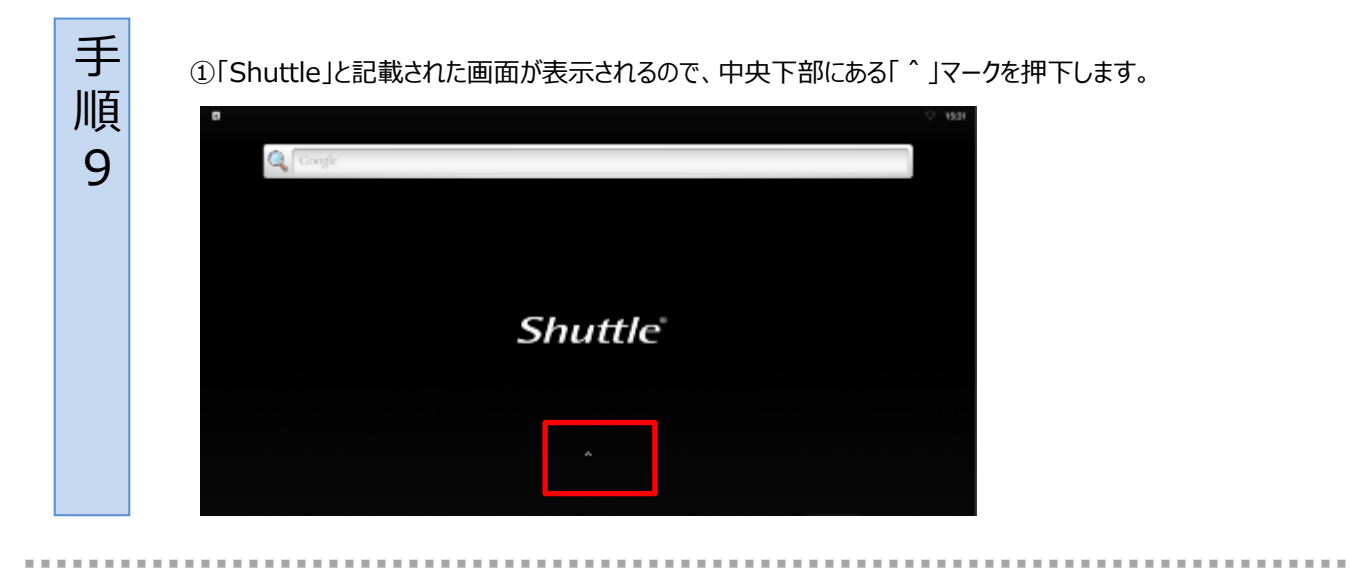

- ① Androidのアイコンメニュー一覧画面に切り替わります。
- ② [設定]アイコンをクリックします。

手

順

1

0

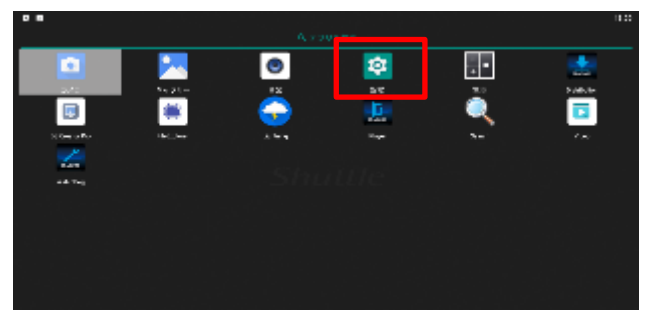

③ [設定]⇒[ネットワークとインターネット] をクリックします。

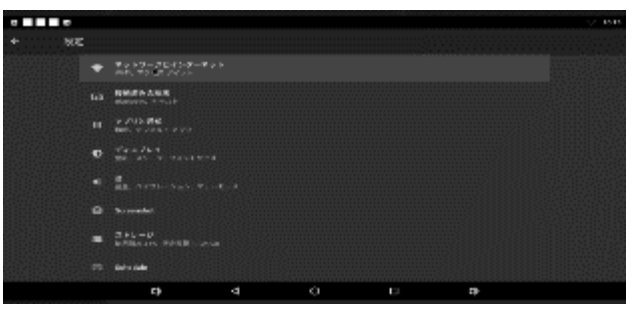

③ [ネットワークとインターネット]⇒[Wi-Fi]をクリックし、ONに変更します。

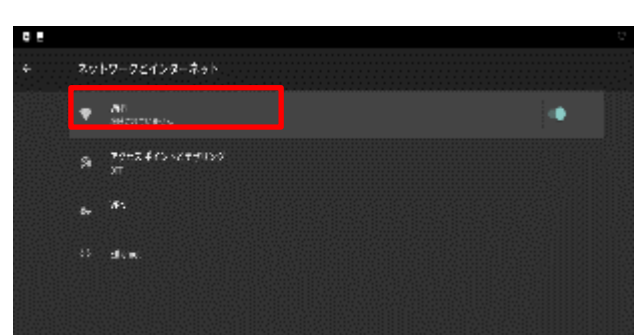

## ネットワーク設定(無線)

初期セットアップの流れを説明します。

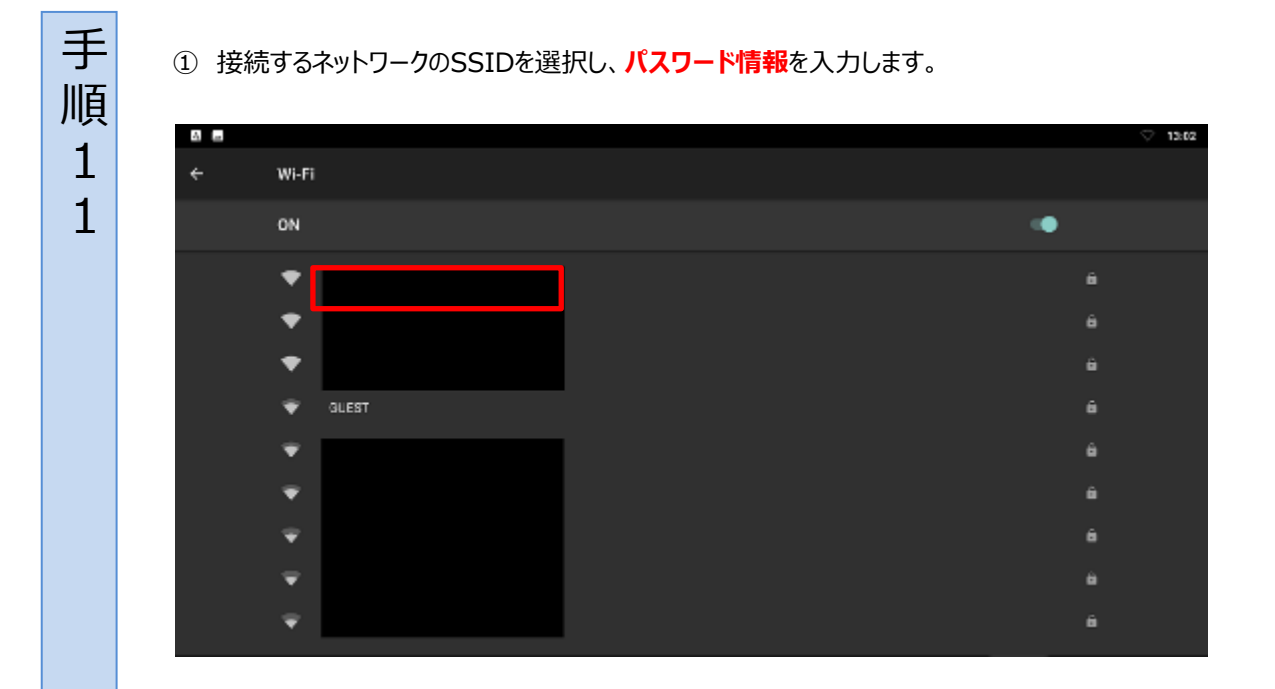

手順 1 2

① 前の画面に戻り、選択したSSIDに接続されていることを確認します。

② 電源ケーブルを抜き差ししてSTBを再起動してください。

#### ※Androidメニュー内にある初期化設定は絶対に行わないようお願いします

| • |                |                   |       |  |  |   | ÷. | 13:05 |
|---|----------------|-------------------|-------|--|--|---|----|-------|
| ÷ | ネット            | ・ワークとインター         | ーネット  |  |  |   |    |       |
|   | ▼              | WI-FI<br>SUBST    |       |  |  | • |    |       |
|   | 8              | アクセス ポイントと<br>0FF | 7サリング |  |  |   |    |       |
|   | o <del>.</del> | VPN<br>&℃         |       |  |  |   |    |       |
|   |                | Pthemet           |       |  |  |   |    |       |
|   |                |                   |       |  |  |   |    |       |
|   |                |                   |       |  |  |   |    |       |
|   |                |                   |       |  |  |   |    |       |
|   |                |                   |       |  |  |   |    |       |
|   |                |                   |       |  |  |   |    |       |
|   |                |                   |       |  |  |   |    |       |

# キッティング

#### ① 再起動後に以下の画面が表示され自動設定が開始します。

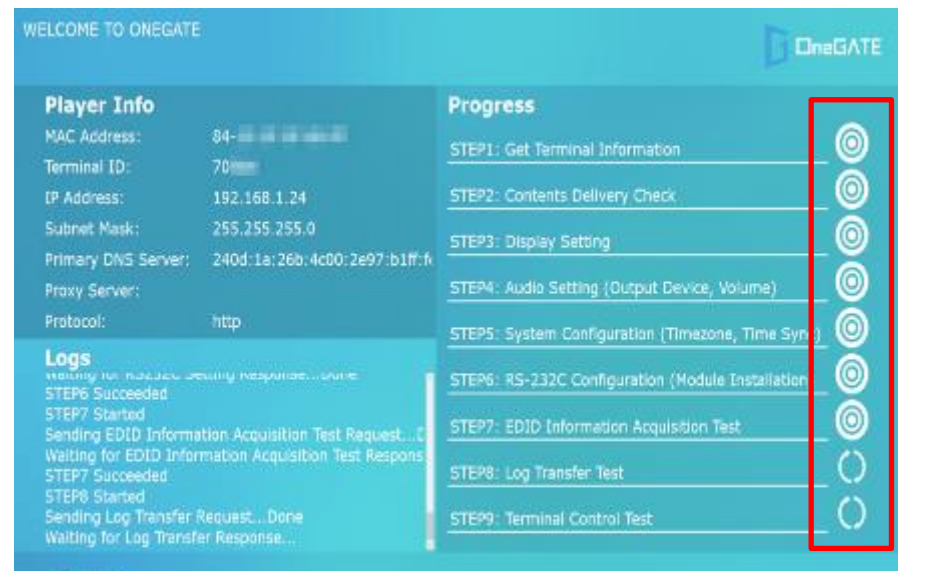

#### STATUS:

丰

順

1 3 ※この画面に遷移した後は、SSID等の変更を含むいかなる操作もお控えください。 次頁の手順15が完了した後に操作いただきますようお願い致します。

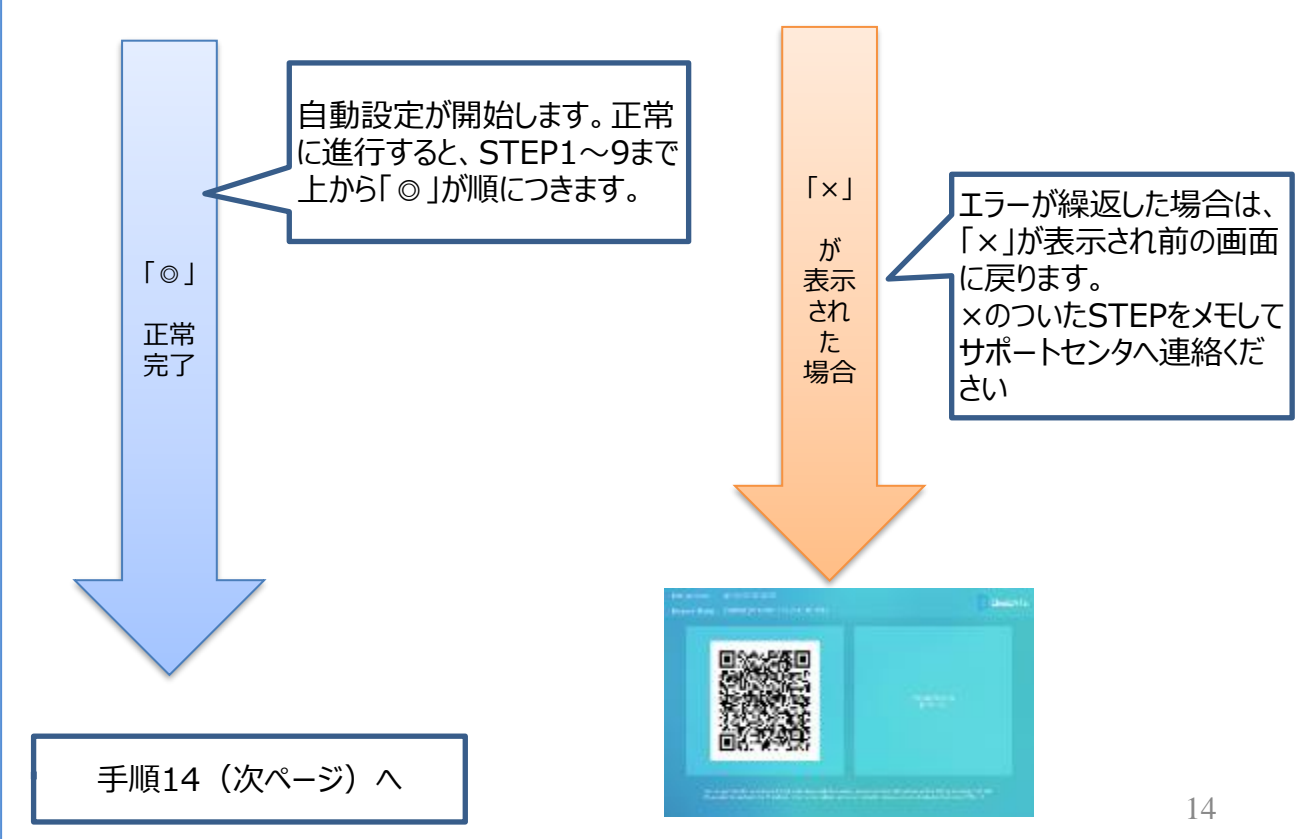

上記画面に繰返しもどったらサポートセンタへご連絡ください

## 無線接続環境でご利用の場合(設定完了)

手順14

手 順

1 5 自動設定画面でSTEP1~9まで終了すると設定が完了します。
 しばらくまっていると自動的に下記の画面が表示されます。

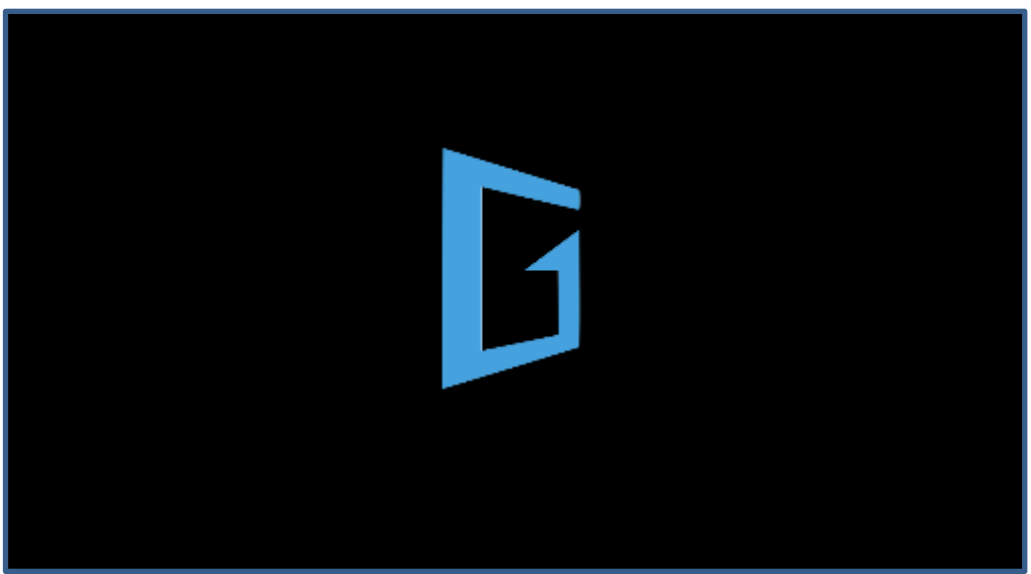

STBがクラウドから配信用コンテンツをダウンロードしています。

※この画面に遷移したあとはシステム更新のため、15分程度、放置したままでお待ちください。 この間に、自動再起動を繰り返す場合がございますが、電源のON/OFFを繰り返したり、AC電源 ケーブルを抜き差しすると、故障の原因となる可能性があります。再起動やキーボード操作等を実施せずに お待ちください。何かあれば、再起動などを実施する前に、一度サポートセンタへお問い合わせください。

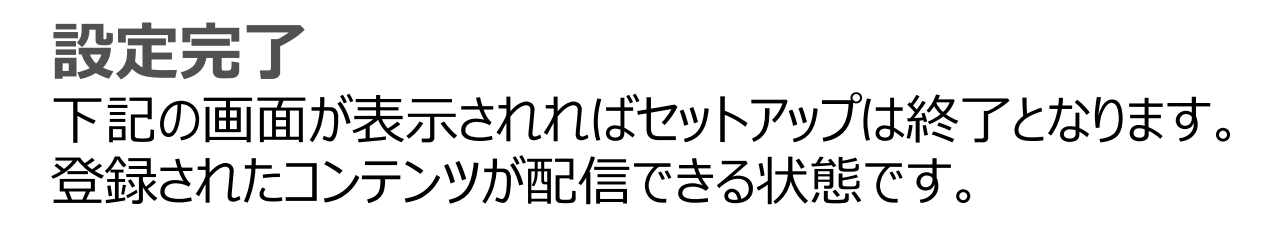

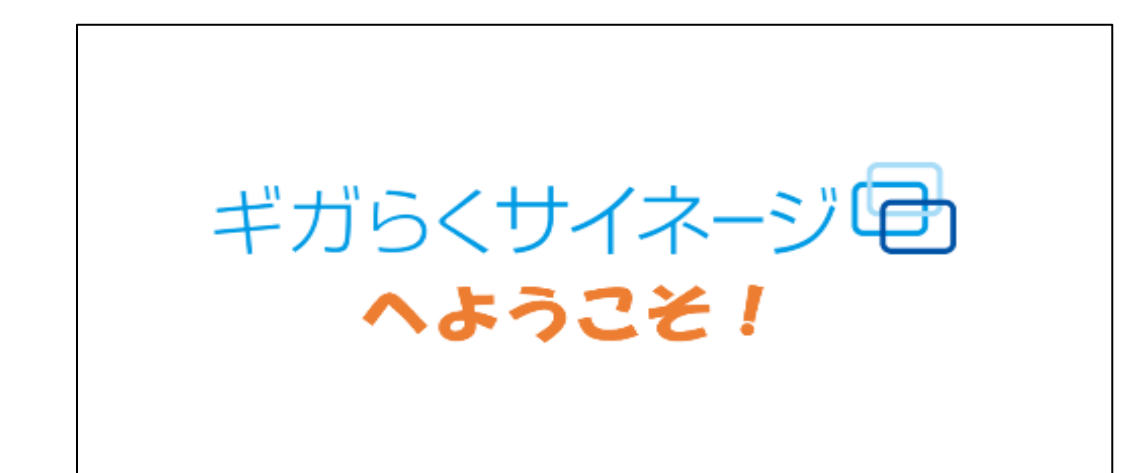

再起動/シャットダウン

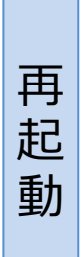

### 電源ケーブルを抜き差しして再起動してください。 セットアップ完了後であれば、イッツコムサイネージクラウド画面上から 遠隔で再起動することもできます。

### 電源ケーブルを抜いてください。

※STBは夜間バージョンアップや、STB内のメンテナンスを行いますので サイネージ利用時は電源を切らないようにしてください。 また、不用意に電源のON/OFFを繰り返すとファイルが破損する可能性があります。

ヤットダウン

シ

## ~こんな時どうする 編 ① MACアドレス確認~

- ① Ctrl+F11を押してデスクトップを表示
- ②「Shuttle」と記載された画面が表示されるので、中央下部にある 「^」マークを押下します。
- ③ Androidの操作画面に切り替わります。
- ④ [設定]アイコンからシステム> タブレット情報> 端末の状態を クリックします。

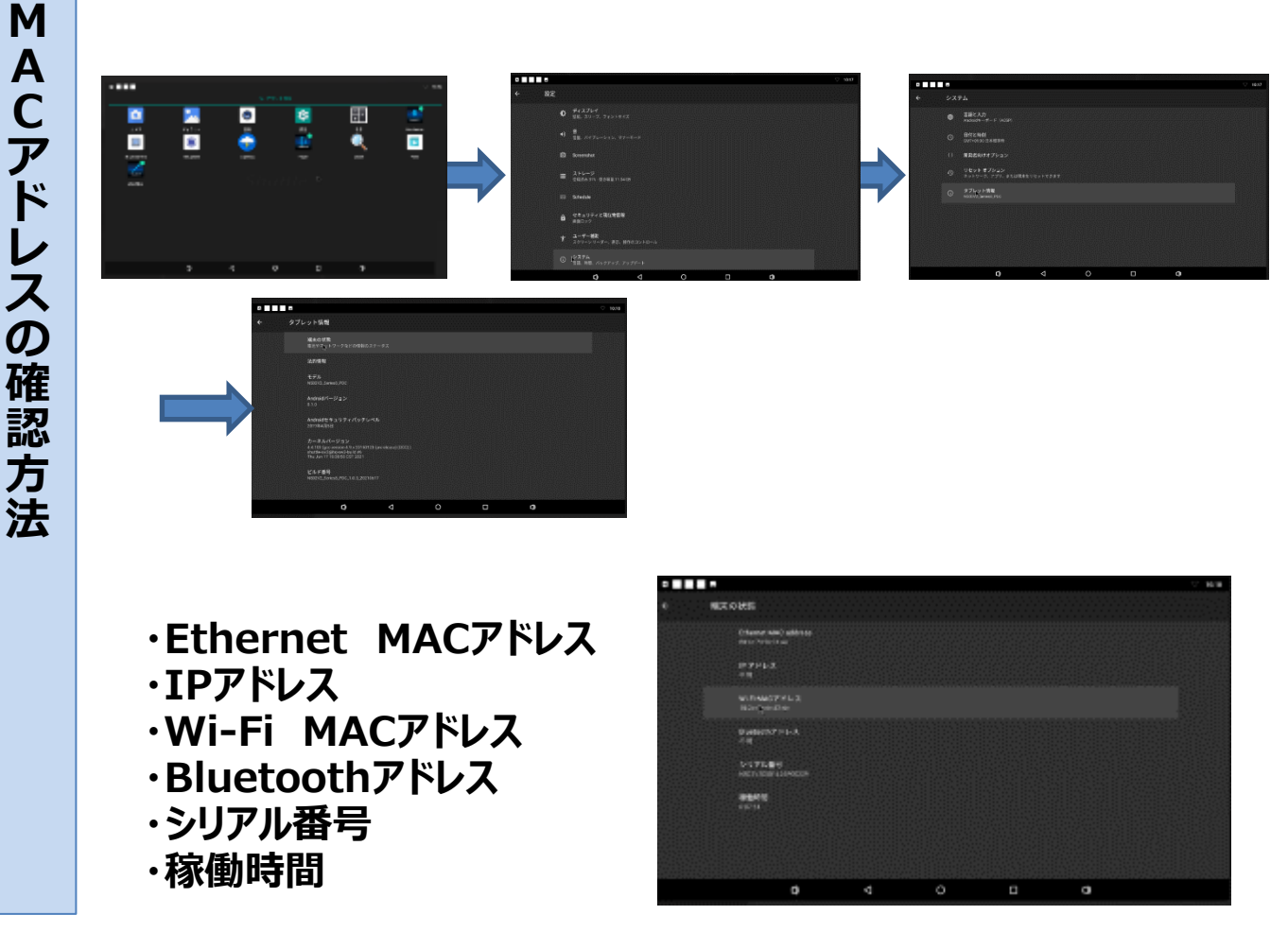

上記内容が画面に表示されるので、接続方法に合わせて 有線接続であれば「Ethernet」、無線接続であれば「Wi-Fi」のMACアドレスを確認します。

## ~こんな時どうする 編 ② ネットワーク接続変更~

ネットワークの接続方法を変更するにあたって注意事項

クラウド側でネットワークの接続情報を保持しているため、端末設定以外にもクラウド設定変更が必要となります。

| 変更後<br>変更前 | 無線接続                    | 有線接続                 |
|------------|-------------------------|----------------------|
| 無線接続       | ・端末設定変更<br>(SSID・PWの変更) | ・端末設定変更<br>・クラウド設定変更 |
| 有線接続       | ・端末設定変更<br>・クラウド設定変更    | _                    |

ネットワーク変更のためのクラウド設定変更はサポートセンタへの申請が必要となります。

#### 有線接続 ⇒無線接続に変更する場合

① 登録されているMACアドレスの変更

サポートセンタへ連絡、サポートセンタにてクラウド設定変更を実施

② お客様によるSTBの設定変更

・USBキーボードを接続し、Ctrl+F11(もしくは、Windowsキー)を押下し STBメニュー画面を開く

STBメニュー画面から設定アイコン⇒「ネットワークとインターネット」 ⇒接続方法をWiFiに変更

- ・接続するネットワークのSSIDを選択し、パスワードなど必要情報を入力
- ・前の画面に戻り選択したSSIDに接続されていることを確認、再起動
- ③ 設定完了

### 無線LAN ⇒有線LANに変更する場合

#### ① 登録されているMACアドレスの変更

サポートセンタへ連絡、サポートセンタにてクラウド設定変更を実施

② お客様によるSTBの設定変更

・USBキーボードを接続し、Ctrl+F11(もしくは、Windowsキー)を押下し STBメニュー画面を開く

STBメニュー画面から設定アイコン⇒「ネットワークとインターネット」

⇒接続方法をEthernetに変更

・前の画面に戻り選択したEthernetに接続されていることを確認、再起動

③ 設定完了

### 無線のSSIDを変更する場合

① お客様によるSTBの設定変更

・USBキーボードを接続し、Ctrl+F11(もしくは、Windowsキー)を押下し STBメニュー画面を開く

STBメニュー画面から設定アイコン⇒「ネットワークとインターネット」 ⇒接続方法をWiFiを選択。

・接続するネットワークのSSIDを選択し、パスワードなど必要情報を入力

・前の画面に戻り選択したSSIDに接続されていることを確認、再起動

② 設定完了

# (有線)ネットワーク設定 (固定IP設定の場合)

固定IPアドレス指定要否はお客さまにてご判断ください。

①「Shuttle」と記載された画面が表示されるので、中央下部にある「^」マークを押下します。

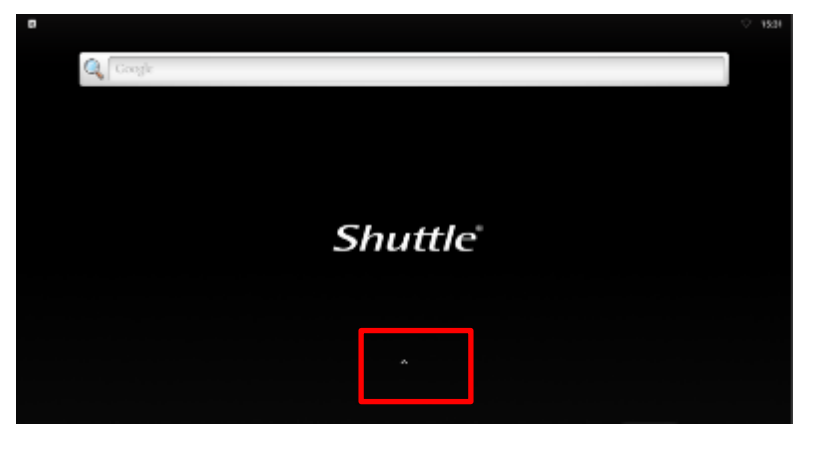

②Androidのアイコンメニュー一覧画面に切り替わります。

③ [設定]アイコンをクリックします。

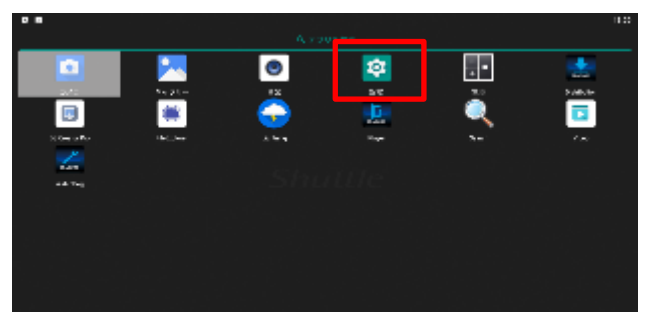

④ [設定]⇒[ネットワークとインターネット] をクリックします。

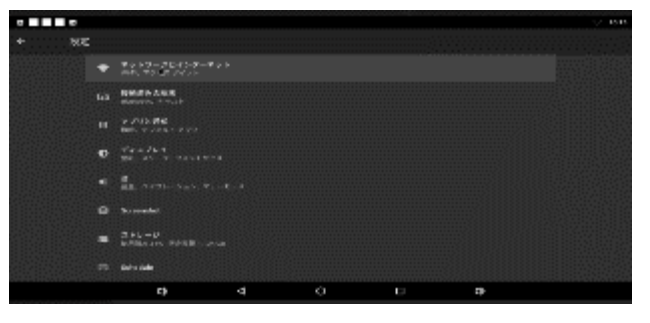

⑤ [ネットワークとインターネット]⇒[Ethernet]をクリックします。

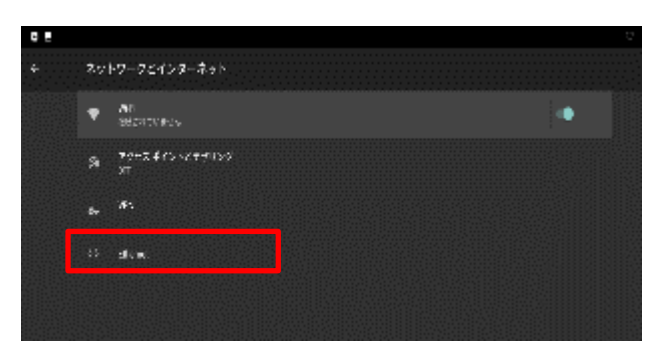

# (有線)ネットワーク設定 (固定IP設定の場合)

⑥ [Ethernet Ip mode]⇒[static]をクリックします。

| ÷ | Ethernet                        |   |   |   |   |
|---|---------------------------------|---|---|---|---|
|   | Fitemet<br>Ditarret te enableci |   |   | • |   |
|   | IP address<br>00.00             |   |   |   |   |
|   | netmesk<br>D.a.D.a              |   |   |   |   |
|   | galeway<br>00.00                |   |   |   |   |
|   | dhel<br>Daiba                   |   |   |   |   |
|   | dna2<br>00.00                   |   |   |   |   |
|   | ргоку<br>Коме                   |   |   |   | _ |
| 3 | Ethenal ip mode<br>disp         |   |   |   |   |
|   | Q                               | ⊲ | 0 | 9 |   |

 ⑦ お客さまにてご用意いただいたIPアドレス、ゲートウェイ、netmask、DNS1を 設定しCONNECTを選択する。(DNS2は任意)

※Androidメニュー内にある初期化設定は絶対に行わないようお願いします

| Ethernet      |                |
|---------------|----------------|
| IPアドレス        |                |
| 192.168.1.128 |                |
| ゲートウェイ        |                |
| 192.168.1.1   |                |
| netmask       |                |
| 255.255.255.0 |                |
| DNS 1         |                |
| 0.0.0.0       |                |
| DNS 2         |                |
| 0.0.0.0       |                |
|               |                |
|               | CANCEL CONNECT |

# (無線)ネットワーク設定 (固定IP設定の場合)

固定IPアドレス指定要否はお客さまにてご判断ください。

①「Shuttle」と記載された画面が表示されるので、中央下部にある「^」マークを押下します。

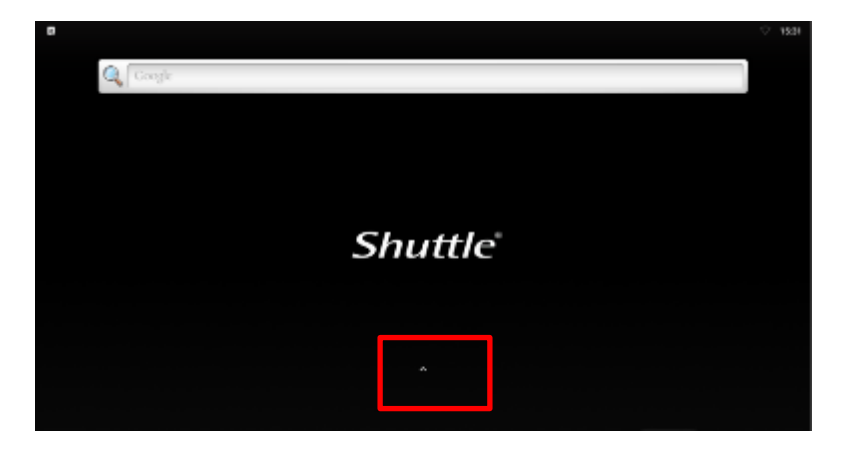

②Androidのアイコンメニュー一覧画面に切り替わります。

③ [設定]アイコンをクリックします。

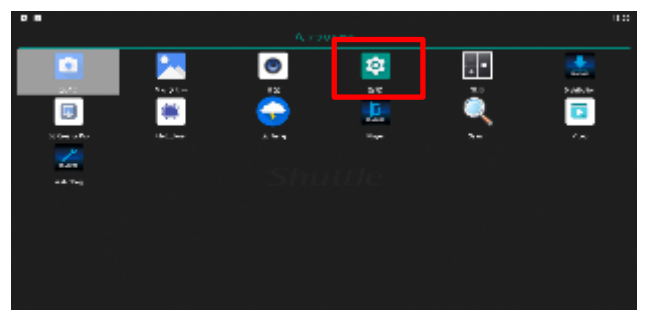

④ [設定]⇒[ネットワークとインターネット] をクリックします。

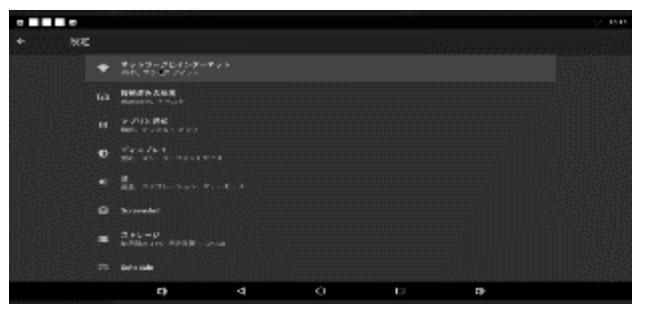

⑤ [ネットワークとインターネット]⇒[Wi-Fi]をクリックします。

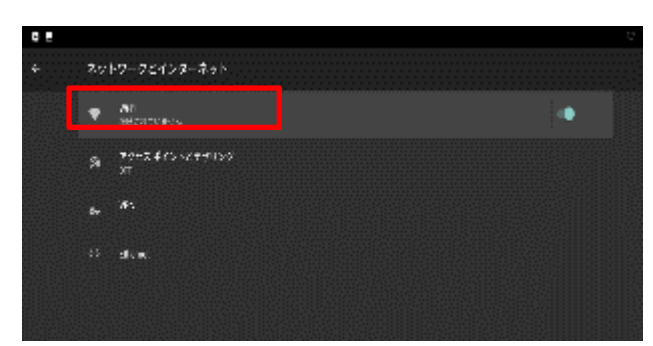

-----

# (無線)ネットワーク設定 (固定IP設定の場合)

#### ⑥ 接続するネットワークのSSIDを選択し、詳細設定をクリックします。

| GUEST<br>パスワード       |       |    |   |
|----------------------|-------|----|---|
| □ バスワードを表示する<br>詳細設定 |       |    | ~ |
|                      | キャンセル | 接続 |   |

⑦ IP設定を静的を選択する。

 8 お客さまにてご用意いただいたパスワード、IPアドレス、ゲートウェイを設定し 接続を選択する。

. . . . . . . . . . .

※Androidメニュー内にある初期化設定は絶対に行わないようお願いします

| GUEST          |   |
|----------------|---|
| パスワード          |   |
|                | - |
| 🔲 バスワードを表示する   |   |
| 詳研設定           | ~ |
| プロキシ           |   |
| なし             |   |
| IP設定           |   |
| 静的             |   |
| ₽ アドレス         |   |
| 192.168.1.128  |   |
| ゲートウェイ         |   |
| 192.168.1.1    |   |
| ネットワークプレフィックス長 |   |
|                |   |

## 困った時にどうする? ①

| 症状                              | 考えられる原因                                                                                                    | 対処方法                                                                                                    |
|---------------------------------|----------------------------------------------------------------------------------------------------|----------------------------------------------------------------------------------------------------|
| ネットワークが繋がって<br>いない場合(1)         | 有線接続の場合はLANケーブルが正<br>しく接続されているのか確認してくださ<br>い。<br>無線接続の場合はSSIDが正しいか<br>確認。設定⇒ネットワークとインター<br>ネット⇒Wi-Fiで接続状況を確認<br>(きちんとWi-Fiになっているのか)。     | [設置]からインターネットオプション⇒接続状況<br>を、接続済みになっているのか確認してください。<br>Ctrl+F8を押してマニュアルセッティング画面を<br>開く、network Adaputerを確認して(有線・<br>無線)が正しく設定されているか確認してください。                                                                                                    |
| ネットワークが繋がって<br>いない場合(2)         | 上記を確認しても解消しない場合は、<br>イッツコムサイネージクラウドのプログラ<br>ムが通信するために使用するポートが<br>解放されていない場合が考えられます。                                                      | 以下のポートの通信許可が必要です。<br>【ポート番号】<br>TCP:80,443<br>UDP:53,67,68,123                                                                                                    |
| ディスプレイ未接続と<br>なっている場合           | STBとディスプレイがHDMIケーブルで<br>正しく接続されていない。<br>ディスプレイの電源が入っていない。                                                                                | 電源ケーブルが入っているかディスプレイの電源が<br>ついているのか。HDMIケーブルが正しく接続され<br>ているのかを確認する。                                                                                                    |
| 解像度が足りない時                       | 使用しているディスプレイの表示設定<br>に問題があると、画面の端が切れてし<br>まうケースが考えられます。<br>テレビをディスプレイとして使用している<br>場合は、「ワイドズーム」や「オーバース<br>キャン」等に設定されていることが原因<br>になりやすいです。 | ディスプレイ/テレビの表示モードを確認して、問題<br>がある場合は切り替えてください。                                                                                                    |
| 放映コンテンツが入っ<br>ていない時の動き          | 放映中のコンテンツがない場合は「G」<br>のロゴマークが表示されます。                                                                                                    | 放映コンテンツが登録されているのに「G」のロゴ<br>マークが表示されたままの場合。サポートセンタに<br>問い合わせをお願いします。                                                                                                    |
| モニターにスピーカーが<br>ない場合             | キッティング中にSTEP4:Audio<br>Setting(Output Device、<br>Volumu)の項目でエラーを起こしセット<br>アップが完了できない場合があります。                                             | その場合は、CMS画面上から「Onegate<br>SIGNAGE⇒端末管理⇒街頭端末選択⇒モニタ<br>情報から音声出力⇒Null]で解決できます。                                                                                                    |
| QRコードの画面から<br>進まない              | インターネットに接続できていない。                                                                                                    | インターネットの接続状況を確認してください。<br>インターネットの接続が確立されるようであれば、サ<br>ポートセンタへお問い合わせお願いします。                                                                                                    |
| 運用開始後に、再び<br>QRコードの画面が表<br>示される | 有線接続で運用中、稀にQRコードの<br>画面が表示されます。                                                                                                    | <ol> <li>STBに有線キーボード・マウスを接続</li> <li>Ctrl+F8またはCtrl+EでManualSetting<br/>画面を表示</li> <li>「Network Adapter」で「Ethernet」を選択</li> <li>キーボードの「OK」を押下してQR画面に戻る<br/>(他の項目は触らないでください)</li> <li>ネットワーク接続状態であれば自動的に再キッティングが開始され、通常の稼働に戻ります。なお、本<br/>手順内での手動による電源操作は不要です。</li> </ol> |

以上をご確認いただいた後、なおもトラブルが続くようでしたら症状をメモして頂き、サイ ネージサポートセンタへお問い合わせご相談ください。

# 画面の表示向きの設定を変更したい場合

画面の表示を縦表示する場合は、STB端末側で、ディスプレイ設定が 必要です。

※ クラウド側で画面の表示向きを保持しているため、端末設定以外 にもクラウド設定変更が必要となります。

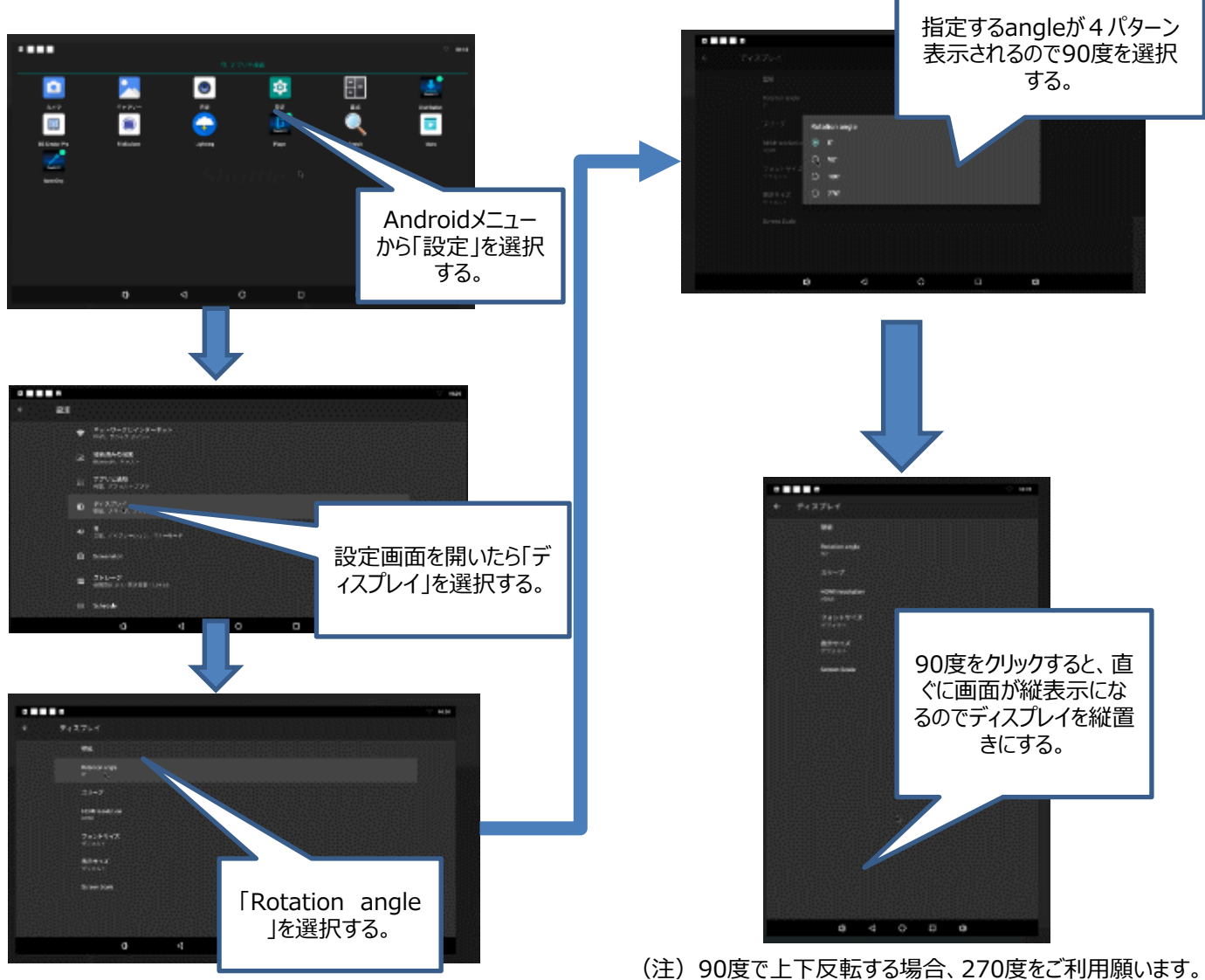

クラウド設定変更が必要となるため、サポートセンタへ申請願います。

画面の表示向きを変更される際に、手順通りに進まなかった場合に関しましては、サポ ートセンタへお問い合わせお願いします。

※ 縦表示する場合は、事前に縦表示コンテンツを用意してご利用願います。